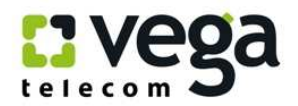

# Инструкция по настройке Wi-Fi роутеров TP-Link TL-WR741ND и TL-WR740N

### Общая информация

Отличие роутеров TP-Link TL-WR741 ND и TL-WR740N заключается только в том, что роутер TL-WR740N имеет несъемную антенну, а роутер TL-WR741 ND – съемную. Внутренняя начинка абсолютно идентична, соответственно, настраиваются обе модели одинаково.

### Внешний вид

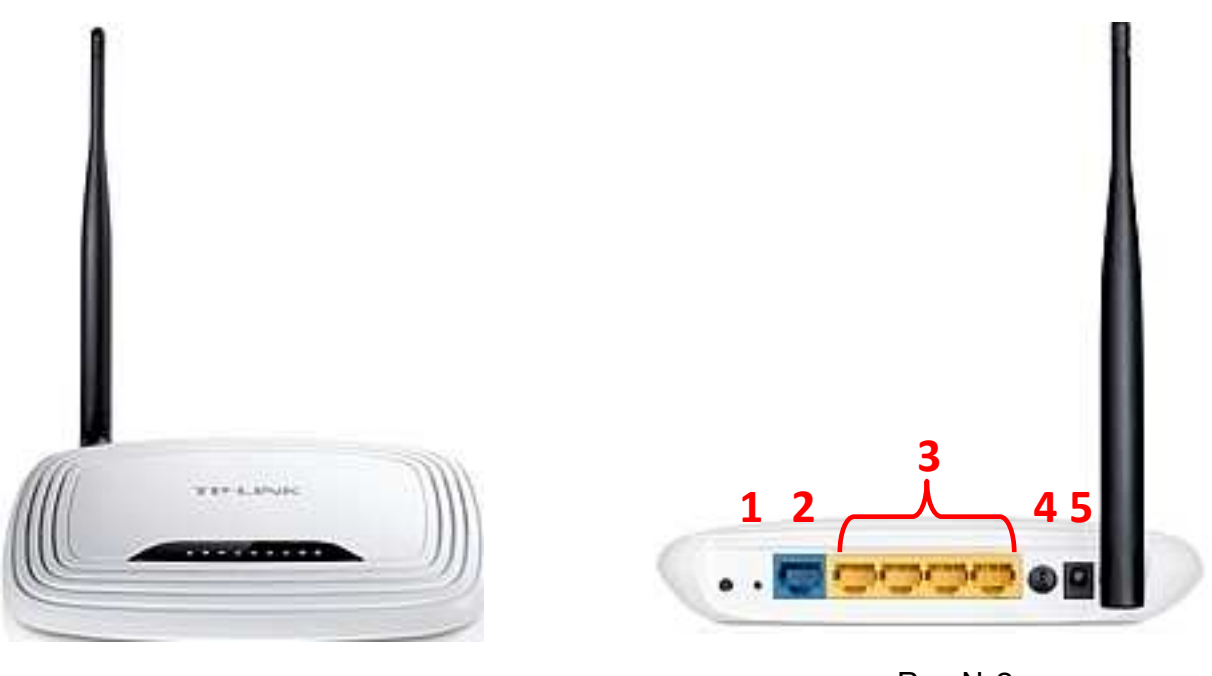

Рис №1

Рис №2

Назначение портов (рис.№2):

1 – кнопка «Reset» для сброса сделанных настроек и возвращения к заводским настройкам (рис.№2 - 1)

2 – порт Ethernet для подключения кабеля от ТГ Vega (рис.№2 - 2)

3 – порты LAN для подключения ПК через проводное соединение(рис.№2 - 3)

4 – кнопка включения/выключения модема (рис.№2 - 4)

5 – гнездо подключения питания 220В (рис.№2 - 5)

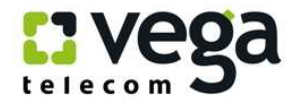

### Описание:

Модель TL-WR741ND – это высокоскоростной маршрутизатор, совместимый со всеми устройствами, поддерживающими стандарты IEEE 802.11b/g/n. Основанный на беспроводной технологии N, TL-WR741ND обеспечивает скорость беспроводного соединения до 150 Мбит/с. В сравнении с обычными устройствами на базе стандарта 11g TL-WR741ND предоставляет в 9 раз большую скорость и в 4 раза увеличенную дальность сигнала.

Поддерживая стандарты 11N и 11G, данное устройство позволяет вам наслаждаться высокой продуктивностью вашей беспроводной сети и обеспечит работу с такими приложениями, как просмотр потокового видео, IP-телефония и онлайн-игры в любой точке вашего дома или офиса.

### Подключение

- 1) Подключение маршрутизатора.
- В гнездо подключения питания подключите адаптер и включите его в розетку 220 В.
- В порт Ethernet подключите кабель от TГ Vega.
- Для подключения ПК на модеме имеются 4 порта. Подключите ПК к любому из этих четырех портов. Оставшиеся порты могут служить Вам для подключения дополнительных ПК по витой паре (т.е. по проводному соединению).
- 2) Настройки маршрутизатора.

Внимание! Авторизация Вашей точки подключения на сервере ТГ Vega может осуществляться либо по протоколу PPPoE, либо по DHCP. Узнать, по какому протоколу у Вас происходит авторизация, можно обратившись в службу технической поддержки по номеру 149, назвав свой номер договора.

### 2.1 Авторизация по DHCP.

- Извлеките из упаковки модем, подключите питание, подключите к кабелю от ТГ Vega.
- Подождите 3-4 минуты. Модем должен сам авторизоваться на сервере ТГ Vega. Если авторизация произошла, первые три индикатора (первый PWR – питание включено, второй SYS мигает – устройство работает в нормальном режиме, третий WLAN мигает – функция беспроводной передачи данных включена) будут активны (рис.3) – значит маршрутизатор авторизовался на сервере TГ Vega.

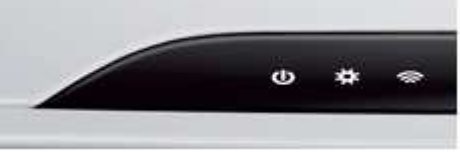

Puc.№3

Вы можете пользоваться сетью Интернет либо по проводному соединению маршрутизатора с ПК (для этого кабель Ethernet подключите к любому из

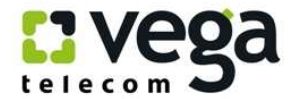

четырех портов маршрутизатора и к Ethernet-порту ПК), либо настроив беспроводную Wi-Fi сеть. Инструкция по настройке – ниже в Инструкции.

### 2.2 Авторизация по РРРоЕ.

- 3 Для настройки модема откройте окно браузера, установленного на Вашем ПК (MS Explorer, Opera, другие);
- 4 В адресной строке введите IP-адрес модема 192.168.1.1 (рис. №4):

| 🧲 Пустая страница - Windows I | Internet Explorer |
|-------------------------------|-------------------|
|-------------------------------|-------------------|

| 2 192.168.1.1 |
|---------------|
| [192,100,1,1] |

#### Puc.№4

5 Вам будет предложено ввести логин и пароль для входа в настройки модема (рис.№5). Они по умолчанию заложены заводом-изготовителем:

Пользователь: admin (рис.№6-1);

Пароль: **admin** (рис.№6-2);

Введите их в соответствующие строки и кликните «Ок» (рис.№6-3):

| Подключение к 192.168.1.1 🛛 🕐                                                                                                    | 🛛 Подключение к 192.168.1.1 🛛 🛛 🖓 🔯                                                                                                    |
|----------------------------------------------------------------------------------------------------|----------------------------------------------------------------------------------------------------|
|                                                                                                    |                                                                                                    |
| Для входа на сервер 192.168.1.1 по адресу TD-W8951NI<br>нужны имя пользователя и пароль.<br>Предупреждение: Сервер требует передачи имени<br>пользователя и пароля через небезопасное соединение<br>(будет выполнена обычная проверка подлинности).<br>Подьзователь: | <ul> <li>Для входа на сервер 192.168.1.1 по адресу TD-W8951ND нужны имя пользователя и пароль.</li> <li>Предупреждение: Сервер требует передачи имени пользователя и пароля через небезопасное соединение (будет выполнена обычная проверка подлинности).</li> <li>Подьзователь: 1 2 admin</li> </ul> |
| Пароль:<br>Сохранить пароль<br>ОК Отмена                                                                                                    | Пароль: 2 ••••• <br>Сохранить пароль<br>3 ОК Отмена                                                                                                    |
| Puc.№5                                                                                                    | <i>Puc.№</i> 6                                                                                                    |

Вам открывается основная страница меню настроек (рис.№7). Для запуска настроек модема кликните «Quick Start»:

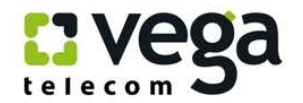

## **TP-LINK®**

150Mbps Wireless N ADSL2+ Modem Router

| Status             | Quick<br>Start | Inte<br>Se | erface<br>etup | Advanced<br>Setup | Acce:<br>Manage | ss<br>ment | Maintenance | Status        | Help   |
|--------------------|----------------|------------|----------------|-------------------|-----------------|------------|-------------|---------------|--------|
|                    | Device         | Info       | Syste          | m Log             | Statistics      |            |             |               |        |
|                    |                |            |                |                   |                 |            |             |               |        |
| Device Information |                |            |                |                   |                 |            |             |               |        |
|                    |                | Fi         | rmware Versi   | ion : 4.0.0 Build | 120207 Rel.10   | 587        |             |               |        |
|                    |                |            | MAC Addre      | ess : 90:f6:52:c  | 4:74:fd         |            |             |               |        |
| LAN                |                |            |                |                   |                 |            |             |               |        |
|                    |                |            | IP Addre       | ess : 192.168.1.  | .1              |            |             |               |        |
|                    |                |            | Subnet Ma      | sk : 255.255.2    | 55.0            |            |             |               |        |
|                    |                |            | DHCP Serv      | ver : Enabled     |                 |            |             |               |        |
| Wireless           |                |            |                |                   |                 |            |             |               |        |
|                    |                | Currer     | t Connected    | d Wireless Clier  | nts number is   |            | 0           | Refresh       |        |
|                    |                |            |                |                   |                 | -          |             |               |        |
|                    | ID             |            |                | MAC               |                 |            |             |               |        |
|                    |                |            |                |                   |                 | _          |             |               |        |
| WAN                |                |            |                |                   |                 |            |             |               |        |
|                    | PVC V          | PI/VCI     | IP Addres      | s Sub             | net G           | ateWay     | DNS Server  | Encapsulation | Status |
|                    | PVC0           | 1/32       | N/A            | N/                | A               | N/A        | N/A         | Bridge        | Up     |
|                    | PVC1           | 0/33       | N/A            | N/                | A               | N/A        | N/A         | Bridge        | Up     |
|                    | PVC2           | 0/35       | N/A            | N/                | A               | N/A        | N/A         | Bridge        | Up     |
|                    | PVC3 (         | 0/100      | N/A            | N/                | A               | N/A        | N/A         | Bridge        | Up     |
|                    | PVC4           | 8/35       | N/A            | N/                | A               | N/A        | N/A         | Bridge        | Up     |
|                    | PVC5           | 8/48       | N/A            | N/                | A               | N/A        | N/A         | Bridge        | Up     |
|                    | PVC6           | 0/38       | N/A            | N/                | A               | N/A        | N/A         | Bridge        | Up     |
| AD SL              |                |            |                |                   |                 |            |             |               |        |
|                    | ,              | ADSL Fi    | rmware Versi   | ion : FwVer:3.1   | 2.8.31 TC3088   | HwVer:T1   | 4.F7_7.0    |               |        |

*Puc.№*7

<sup>13</sup> В открывшемся окне настроек Вам необходимо запустить «Мастера установок», кликните «Run Wizard», рис.8:

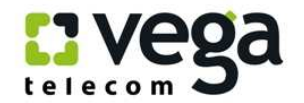

# **TP-LINK**<sup>®</sup>

#### 150Mbps Wireless N ADSL2+ Modem Router

| Quick       | Quick<br>Start   | Interface<br>Setup                                     | Advanced<br>Setup                     | Access<br>Management                        | Maintenance                                 | Status                             | Help |
|-------------|------------------|--------------------------------------------------------|---------------------------------------|---------------------------------------------|---------------------------------------------|------------------------------------|------|
| Start       |                  |                                                        |                                       |                                             |                                             |                                    |      |
|             |                  |                                                        |                                       |                                             |                                             |                                    |      |
| Quick Start |                  |                                                        |                                       |                                             |                                             |                                    |      |
|             |                  |                                                        |                                       |                                             |                                             |                                    |      |
|             | Thi<br>Sta<br>Se | s ADSL Router<br>art' wizard will g<br>rvice Provider) | is ideal for homo<br>guide you to con | e networking and sm<br>figure the ADSL rout | all business netwo<br>er to connect to your | rking. The 'Quick<br>ISP (Internet | τ    |
|             |                  |                                                        | RUN WIZAR                             | 20                                          |                                             |                                    |      |

*Puc.№*8

Открывшееся окно Вас информирует о четырех шагах настроек, кликните Next (рис.№9):

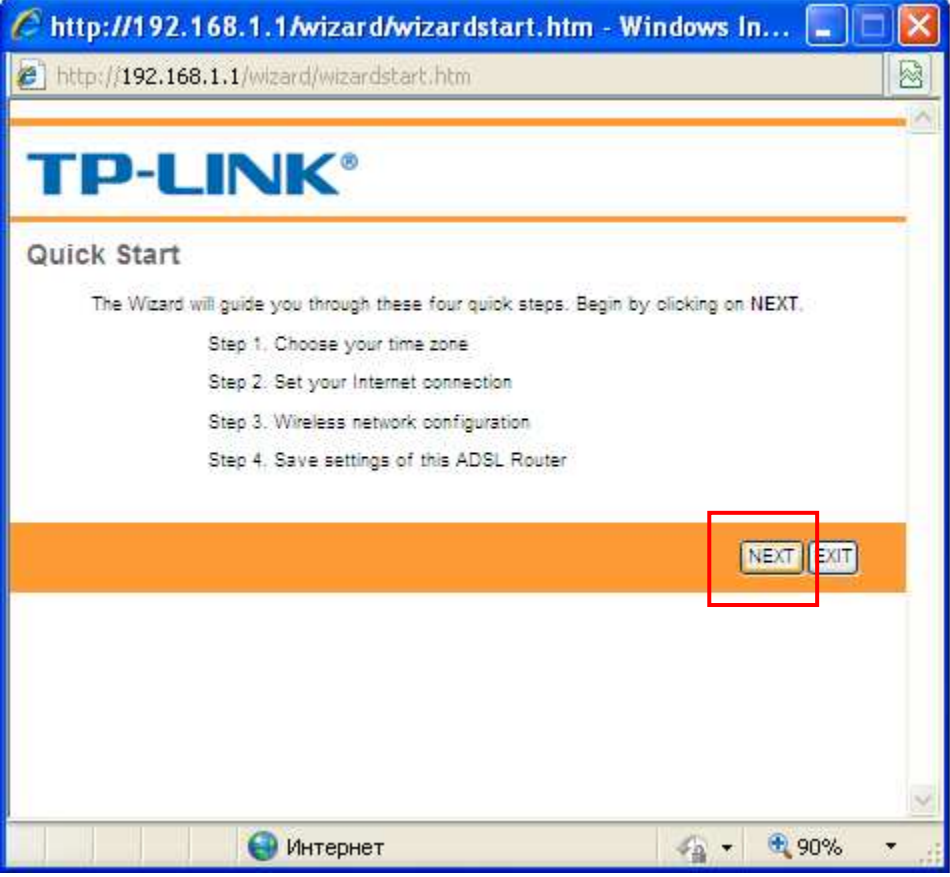

Puc.№9

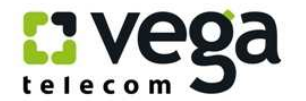

Первый шаг настройки модема – Вам предлагается выбрать часовой пояс (рис.№10):

| 🦉 http://192.168.1.1/wizard/wizardTZ.htm - Windows Inter 🔳 🗖                   | X     |
|--------------------------------------------------------------------------------|-------|
| http://192.168.1.1/wizard/wizardTZ.htm                                         |       |
|                                                                                | ~     |
| TP-LINK <sup>®</sup>                                                           |       |
| Quick Start - Time Zone                                                        |       |
| Select the appropriate time zone for your location and olick NEXT to continue. |       |
| (GMT) Greenwich Mean Time : Dublin, Edinburgh, Lisbon, London                  |       |
|                                                                                |       |
| BACK NEXT EXIT                                                                 |       |
|                                                                                |       |
|                                                                                |       |
|                                                                                |       |
|                                                                                |       |
|                                                                                |       |
|                                                                                |       |
| Шинтернет                                                                      | - "ji |

*Puc.№10* 

Вам нужно кликнуть на стрелку справа от окна выбора, выпадет список часовых поясов (рис.11 – 1), выберите GMT+02.00 (рис.11 – 2) и кликните Next:

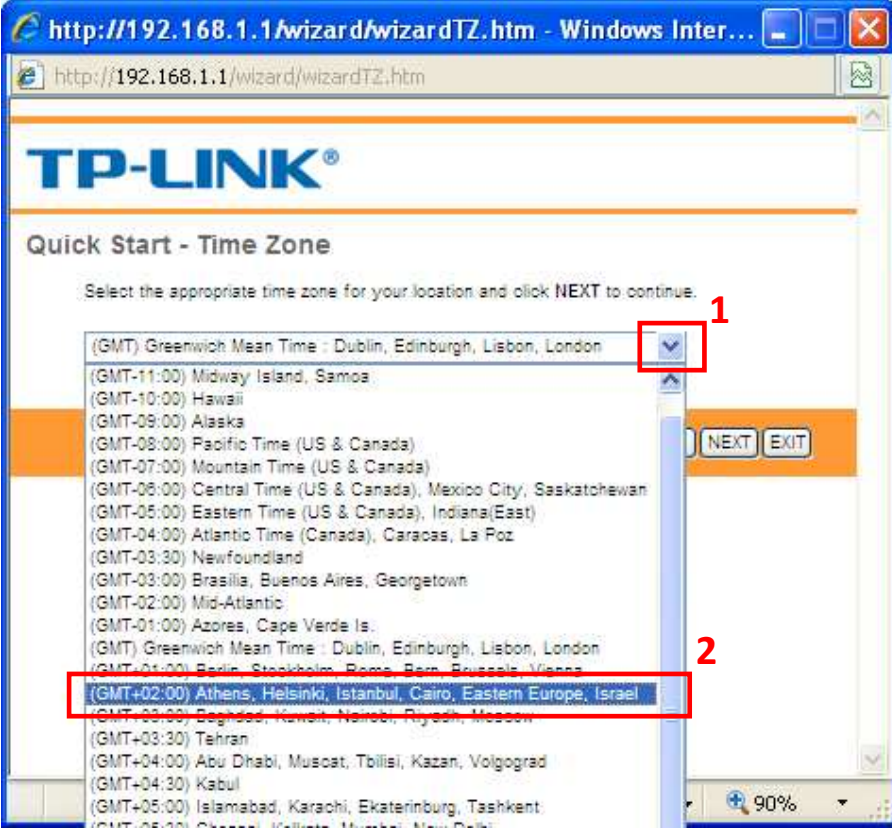

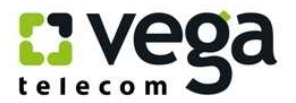

<sup>□</sup> Теперь Вам нужно выбрать тип авторизации на сервере Vega, кликните на PPPoE / PPPoA (рис.№12 – 1) и затем Next (рис.12 – 2):

| C http://192.168.1.1/wiz       | ard/wizardConType.htm - Window 🔳 🗖                                              | X  |
|--------------------------------|---------------------------------------------------------------------------------|----|
| http://192.168.1.1/wizard/wi   | zardConType.htm                                                                 |    |
| TP-LINK                        | ®<br>ection Type                                                                |    |
| Select the Internet connection | type to connect to your ISP. Click NEXT to continue.                            |    |
| O Dynamic IF Address           | Choose this option to obtain a IP address automatically from<br>your ISP.       |    |
| O Static IP Address            | Choose this option to set static IP information provided to you<br>by your ISP. | 9  |
| ● PPPoE/PPPoA                  | Choose this option if your ISP uses PPPoE/PPPoA. (For mos<br>DSL users)         | t  |
| O Bridge Mode                  | Choose this option if your ISP uses Bridge Mode.                                |    |
|                                | BACK NEXT (EXIT)                                                                | X  |
| 😝 Инте                         | рнет 🚱 🕶 🔍 90%                                                                  | •: |

*Puc.№12* 

В открывшемся окне Вам нужно указать (рис.№13):

- Рис.13 1: имя пользователя, которое Вам выдали при заключении договора;
- b) Рис.13 2: указать пароль для авторизации на сервере PPPoE, который Вам так же выдали при заключении договора. Если Вы не знаете или забыли имя пользователя и пароль, Вы можете позвонить в службу техподдержки компании Vega по номеру 147, назвать свой номер договора, и оператор Вам подскажет эти параметры;
- c) Рис.13 3: параметр **VPI**, для всех клиентов всех городов и предприятий ТГ Vega (Оптима, Фарлеп, ЦСС, Матрица): этот параметр - .«0»;
- d) Рис.13 4: параметр VCI:
  - Для клиентов СС (все города, кроме Донецк, Мариуполь, Шахтерск, Луганск), Фарлеп (Одесса): «33»;
  - > Для клиентов СС гг. Донецк, Мариуполь, Шахтерск, Луганск: «35»;
  - > Для клиентов ПК «Альфа» (Львов, Тернополь, Черновцы): «32»;
  - Для клиентов ЦСС (Одесса): «32»

Выберите нужные Вам параметры и впишите их в окно настроек, например, для г. Днепропетровска (рис.13 – 4);

с) Рис.13 – 5: параметр Connection Туре оставьте без изменений, т.е. «РРРоЕ LLC»-1):

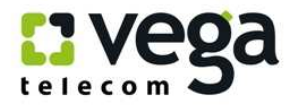

| 🕈 http://192.168.1.1/wizard/wizardPPP.htm - Windows Int 🔳 🗖 🔀                          |
|----------------------------------------------------------------------------------------|
| http://192.168.1.1/wizard/wizardPPP.htm                                                |
|                                                                                        |
| TP-LINK <sup>®</sup>                                                                   |
|                                                                                        |
| Quick Start - PPPoE/PPPoA                                                              |
| Enter the PPPoE/PPPoA information provided to you by your ISP. Click NEXT to continue. |
| Usemame:                                                                               |
| Password:                                                                              |
| VPI: 8 (0~255)                                                                         |
| VCI: 35 (1-85535                                                                       |
| Connection Type: PPPoE LLC                                                             |
|                                                                                        |
| BACK NEXT EXIT                                                                         |
|                                                                                        |
|                                                                                        |
|                                                                                        |
| 😜 Интернет 🦓 👻 🍕 90% 💌                                                                 |

*Puc.№13* 

Вы можете воспользоваться примером настроек для г. Днепропетровска для клиентов СС (Сервера Статистики), рис.14 – 1.

По выполнению настроек кликните «Next», рис.14 – 2:

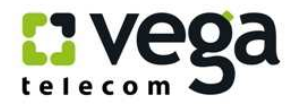

| ) http://192.168.1.1/wizard/wiz                                                                    | ardPPP,htm                                             |      | 8            |
|----------------------------------------------------------------------------------------------------|--------------------------------------------------------|------|--------------|
|                                                                                                    | 9                                                      |      |              |
| QUICK Start - PPPoE/PPPoA inform<br>Enter the PPPoE/PPPoA inform<br>Username:<br>Password:<br>VPI: | POA<br>Inition provided to you by you<br>perepeluk<br> |      | to continue. |
| VCI:<br>Connection Type:                                                                           | 33 (1~85535)<br>PPPoE LLC                              |      | 2            |
|                                                                                                    |                                                        | BACK | VEXT         |

*Puc.№14* 

Следующий шаг настроек – настройка беспроводной сети Wi-Fi (рис.№15):

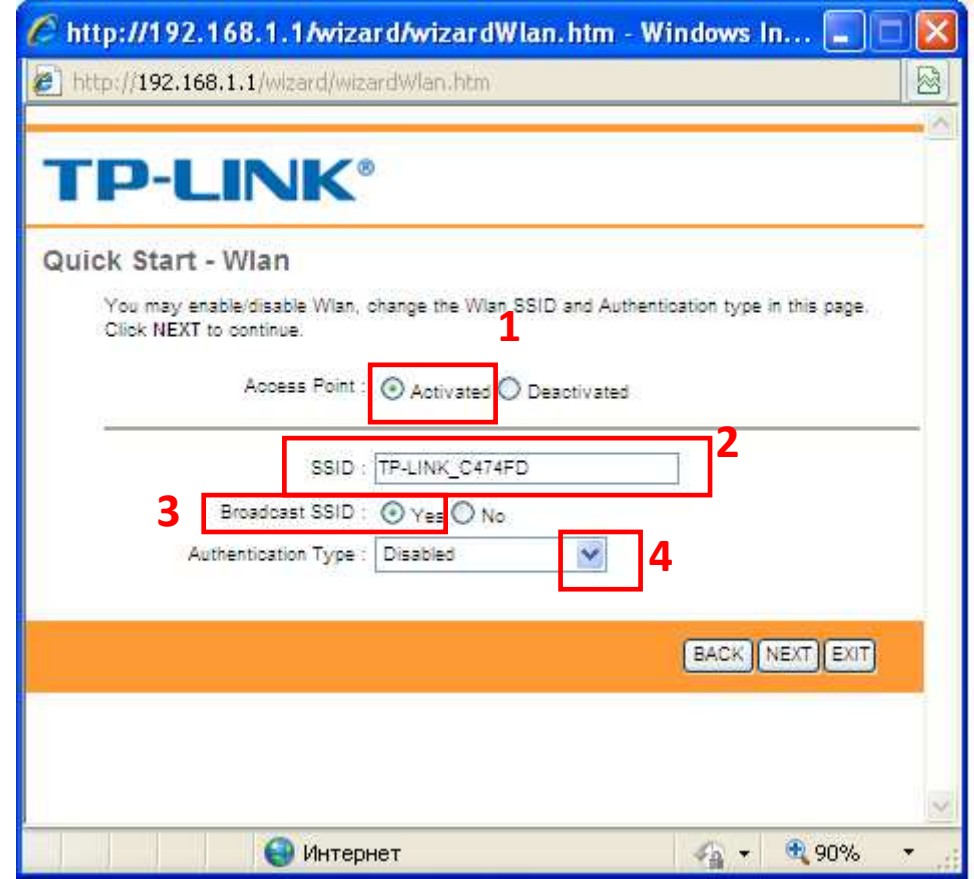

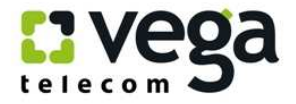

### *Puc.№15*

Вам нужно выполнить:

- а) активировать беспроводную сеть (рис.16 1);
- b) придумать и вписать имя своей сети (например, Tatran, рис.16 2);
- с) активировать доступ к сети с помощью ключа (ри.16 3);
- d) выбрать способ шифрования, для этого кликнуть по стрелке выбора и из выпавшего списка выбрать нужный Вам способ, например WPA - PSK (рис.16 – 4);

| 🌈 http://192.168.1.1/wiza                                                     | rd/wizardWlan.htm -                                    | Windows In                   |     |
|-------------------------------------------------------------------------------|--------------------------------------------------------|------------------------------|-----|
| http://192.168.1.1/wizard/wiza                                                | ardWlan.htm                                            |                              |     |
| TP-LINK                                                                       | )                                                      |                              |     |
| Quick Start - Wlan<br>You may enable/disable Wlan,<br>Click NEXT to continue. | change the Wian SSID and Auth                          | ientication type in this pap | je, |
| Access Point :                                                                | Activated     Deactivated                              | a l                          |     |
| SSID :                                                                        | TP-LINK_C474FD                                         |                              |     |
| Broadcast SSID :                                                              | ⊙ Yes ◯ No                                             |                              |     |
| Authentication Type :                                                         | Disabled VEP-04Bits                                    |                              |     |
|                                                                               | WEP-128Bits<br>WPA-PSK<br>WPA2-PSK<br>WPA-PSK/WPA2-PSK | BACK NEXT EX                 | T   |
|                                                                               |                                                        |                              | ~   |
| 😜 Интер                                                                       | нет                                                    | 👍 🔹 🍕 90%                    | 6 • |

*Puc.№16* 

- После выбора способа шифрования, Вам нужно выбрать тип ключа, для чего кликнуть по стрелке возле строки выбора (рис.17 – 1) и из выпавшего списка выбрать, например, «TKIP / AES»;
- Далее, в поле ключа нужно вписать сам ключ (рия.17 2), т.е. пароль доступа к Вашей сети.
- <sup>12</sup> После этого кликните Next (рис.17 3):

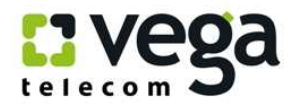

| http://192.168.1.1/wize                                 | ard/wizardW        | lan. htm -    | Windows In              |           |
|---------------------------------------------------------|--------------------|---------------|-------------------------|-----------|
| 🖉 http://192.168.1.1/wizard/wiz                         | ardWlan.htm        |               |                         |           |
|                                                         |                    |               |                         | ^         |
| <b>TP-LINK</b>                                          | Ð                  |               |                         |           |
| Quick Start - Wlan                                      |                    |               |                         |           |
| You may enable/disable Wlan,<br>Click NEXT to continue. | change the Wlan S  | SID and Auth  | entication type in this | s page.   |
| Access Point :                                          |                    | Deactivated   |                         |           |
| SSID :                                                  | Tatran             |               |                         |           |
| Broadcast SSID :                                        | ⊙Yes O No          |               |                         |           |
| Authentication Type :                                   | WPA-PSK            | ~             |                         |           |
| Encryption                                              | TKIP/AES 🗸         |               |                         | 2         |
| Pre-Shared Key                                          | prpl28011968       |               |                         | 8~63 ASCI |
| SAUNTER BARNER AND A                                    | characters or 64 h | exadecimai cr | aracters)<br>3          |           |
|                                                         |                    |               | BACK NEXT               |           |
| 😝 Интер                                                 | нет                |               | 44 · 100                | 90% -     |

*Puc.№17* 

<sup>13</sup> Это экран уведомляет, что Вы заложили все параметры настройки, кликните Next

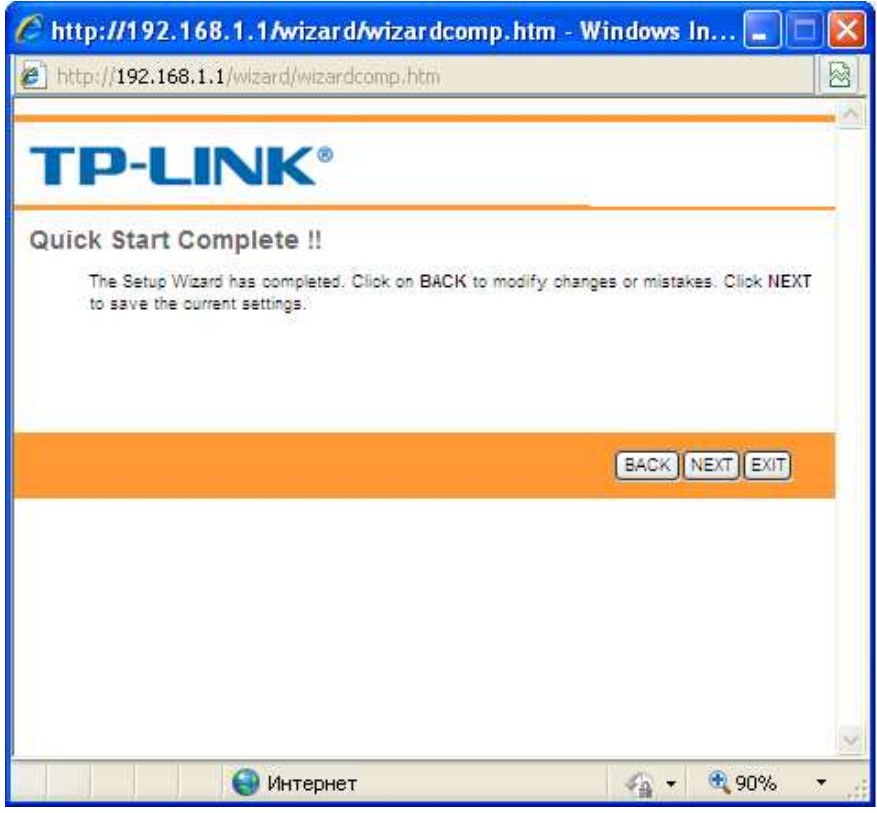

*Puc.№18* 

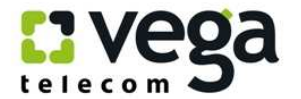

Последний экран отображает, что Вы выполнили настройки модема! Закройте данное окно, кликните «Close», рис.19:

| 🖉 http://192.168.1.1/wizard/wizardclose.htm | m - Windows I    | n 💶 🕻  |        |
|---------------------------------------------|------------------|--------|--------|
| http://192.168.1.1/wizard/wizardclose.htm   |                  |        |        |
|                                             |                  |        | • ^    |
| <b>TP-LINK°</b>                             |                  |        |        |
| Quick Start Completed !!                    |                  |        |        |
| Saved Changes,                              |                  |        |        |
|                                             |                  |        |        |
|                                             |                  |        |        |
|                                             |                  | (mark) |        |
|                                             |                  | CLOSE  |        |
|                                             |                  |        |        |
|                                             |                  |        |        |
|                                             |                  |        |        |
|                                             |                  |        |        |
|                                             |                  |        |        |
|                                             | 10.00            |        | $\sim$ |
| 😌 Интернет                                  | - 6 <sup>2</sup> | 90%    | T      |

*Puc.№19* 

Поздравляем! Вы осуществили настройку модема Asus DSL-X11!

### Использование созданной беспроводной сети Wi-Fi.

- Использовать маршрутизатор для работы в сети Интернет можно через созданную Wi-Fi сеть (если на Вашем ПК имеется Wi-Fi модуль или с помощью Wi-Fi адаптера).
- 2) Подключение к сети через модуль Wi-Fi:
  - Чтобы использовать созданную Вами Wi-Fi сеть, сначала активируйте на своем ПК модуль Wi-Fi. На разных ПК это происходит по разному, например: если у Вас настольный ПК без встроенного Wi-Fi модуля, то для входа в беспроводную сеть Вы можете воспользоваться Wi-Fi адаптером, например, D-Link Wireless G. Если Вы уже инсталлировали адаптер на своем ПК, просто подключите его к свободному порту USB. Если еще не инсталлировали - нужно инсталлировать его на своем ПК (инструкция по инсталляции и настройке выложена на сайте телекоммуникационной группы Vega, и в Личном Кабинете на Сервере статистики в разделе «Инструкции»).

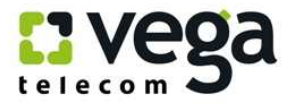

Если у Вас ноутбук со встроенным Wi-Fi модулем, то его нужно включить. Например, на ноутбуке HP Compaq nc2400, на верхней панели управления есть значок включения/отключения Wi-Fi (рис.№№20 - 21). Включение модуля происходит простым нажатием на значок сети.

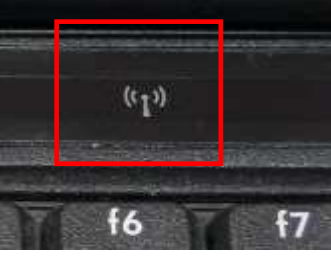

Рис. 20 Wi-Fi отключен

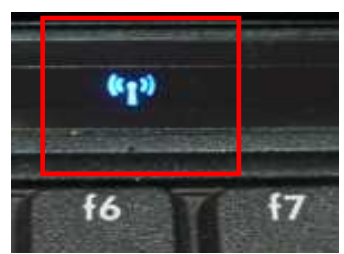

Рис 21 Wi-Fi включен

Для поиска беспроводных сетей в правом нижнем углу экрана на рабочем столе имеется значок беспроводных подключений (рис.№22), кликните на него левой кнопкой мыши:

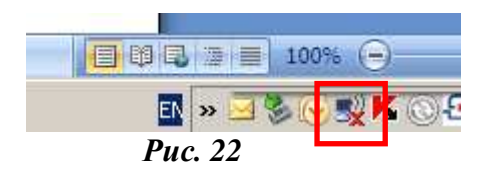

Вам откроется панель подключения к беспроводным сетям. Кликните на «Обновить список сетей» (рис.№23):

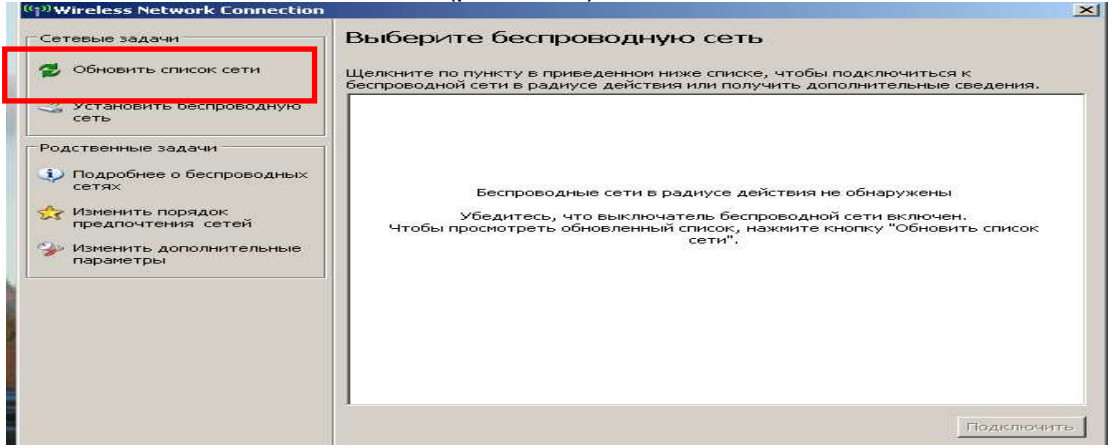

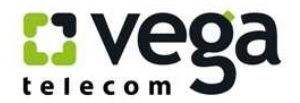

### В обновившемся списке сетей найдите свою сеть (по имени сети, которое вы создали и присвоили своей сети при настройках (рис.№24):

| Сетевые задачи                                                                                             | Выбер                | ите беспроводную сеть                                                                                        |                                   |
|----------------------------------------------------------------------------------------------------|----------------------|----------------------------------------------------------------------------------------------------|-----------------------------------|
| 💋 Обновить список сети 1                                                                                   | Щелкните<br>(спровод | по пункту в приведенном ниже списке, чтобы под<br>нои сети в радиусе деиствия или получить дополн            | ключиться к<br>ительные сведения. |
| Установить беспроводную<br>сеть                                                                            | ((ရာ))               | Tatran                                                                                                    | вручную 会                         |
| одственные задачи<br>Оподробнее о беспроводных<br>сетях                                                    | (°¶")                | <ul> <li>Безопасная беспроводная сеть (WPA)</li> <li>попате</li> <li>Безопасная беспроводная сеть</li> </ul> | 0000<br>0000                      |
| <ul> <li>Изменить порядок<br/>предпочтения сетей</li> <li>Изменить дополнительные<br/>параметры</li> </ul> | 0                    |                                                                                                    |                                   |
|                                                                                                    |                      |                                                                                                    |                                   |
|                                                                                                    |                      |                                                                                                    | Подкл <u>ю</u> чить               |

Puc. 24

Кликните на эту сеть левой кнопкой мыши (рис.№25 - 1), она выделится синим цветом, и кликните «Подключить» (рис.№25 - 2):

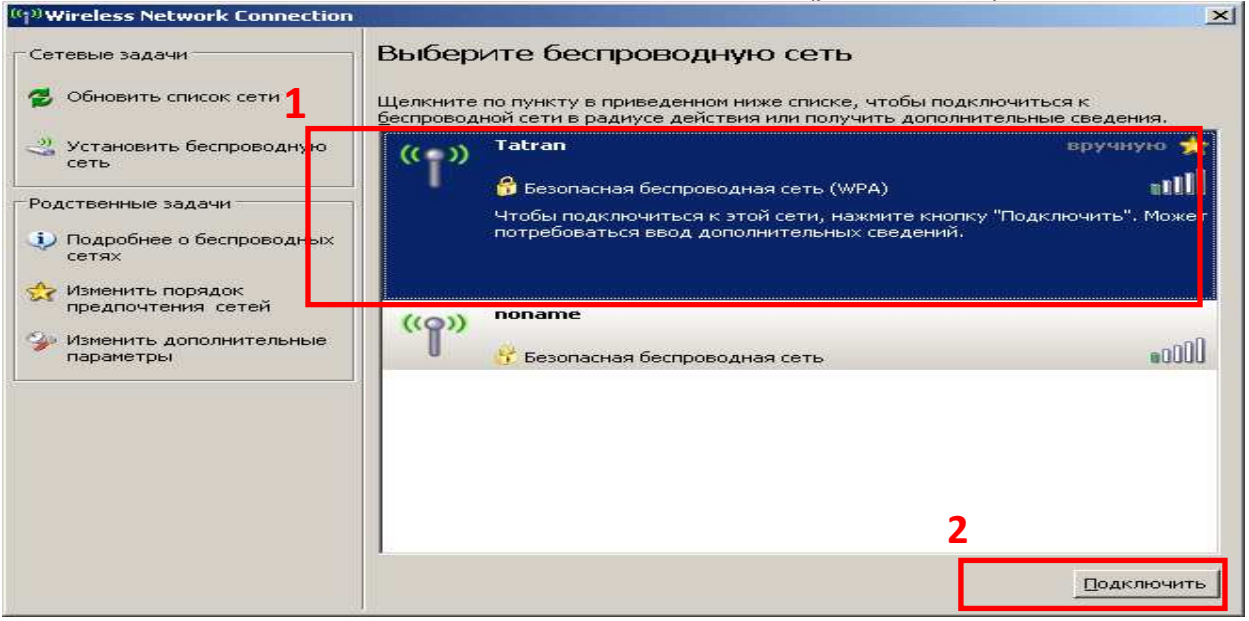

**Puc. 25** 

Появится окно для ввода Вашего пароля (ключа сети). Ведите его в специально отведенное поле (рис.№26 -1), затем в поле «Подтверждение ключа» введите пароль еще раз (рис.№26 -2). Поле станет активным при введении пароля в верхнее поле. Кликните «Подключить» (рис.№26 - 3):

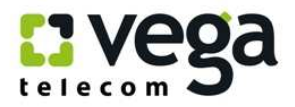

| Беспроводное сетевое подключение                                               |                                                                                                    |  |  |  |  |
|--------------------------------------------------------------------------------|----------------------------------------------------------------------------------------------------|--|--|--|--|
| Для подключения к сети '<br>ключом WEP или WPA). Се<br>несанкционированное под | 'Tatran" требуется ключ сети (также называется<br>этевые ключи помогают предотвратить<br>ключение к сети. |  |  |  |  |
| Введите ключ и нажмите кнопку "Подключить".                                    |                                                                                                    |  |  |  |  |
| <u>К</u> люч сети:                                                             | •••••                                                                                                    |  |  |  |  |
| Подтверждение ключа:                                                           |                                                                                                    |  |  |  |  |
|                                                                                | 3                                                                                                    |  |  |  |  |
| <i>Puc. 26</i>                                                                 |                                                                                                    |  |  |  |  |

Если Вы ввели правильный пароль, появится окно, уведомляющее, что Вы подключены к сети (рис.№27 -1):

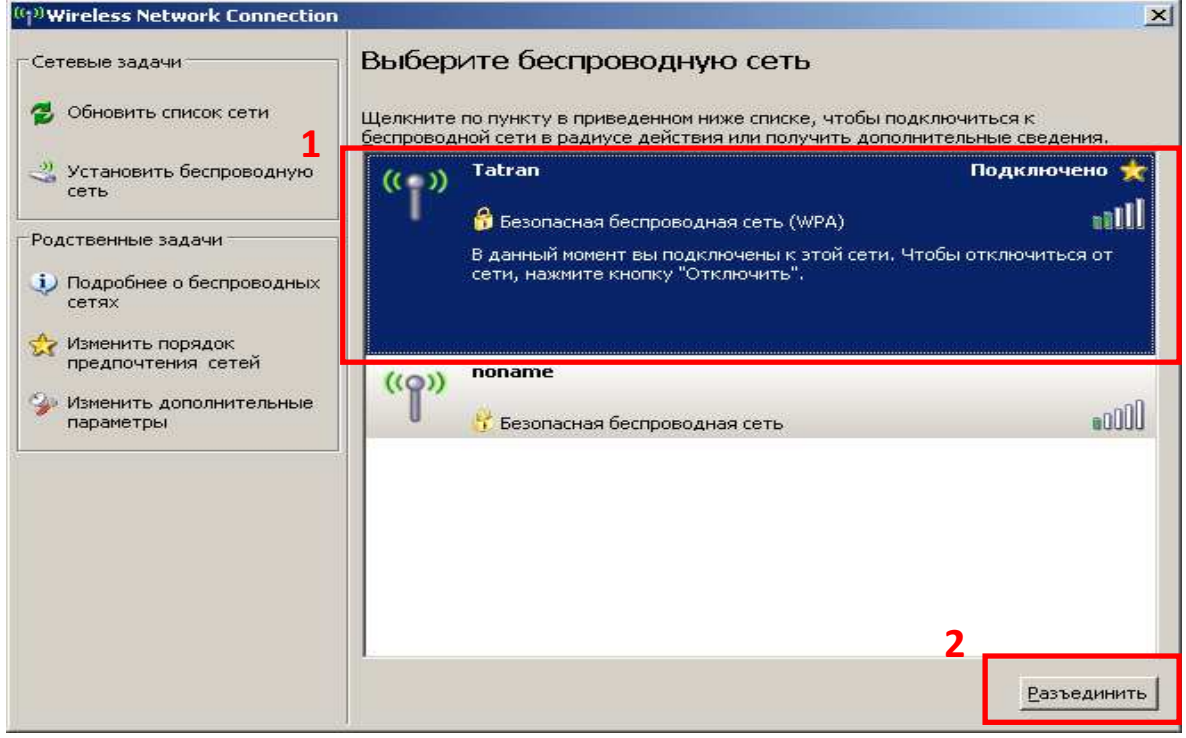

*Puc. 27* 

<sup>□</sup> Для отключения от Вашей беспроводной сети кликните левой кнопкой мыши на «**Разъединить**» (рис.№27 - 2).

### Внимание!

Рекомендуем выключать питание маршрутизатора на время, когда Вы не пользуетесь доступом к сети Интернет через беспроводную сеть,

При отключенном питании маршрутизатор находится в нерабочем состоянии, Ваша сеть никому не видна. Таким образом Вы минимизируете риски проникновения в Вашу беспроводную сеть посторонних и нежелательных лиц.